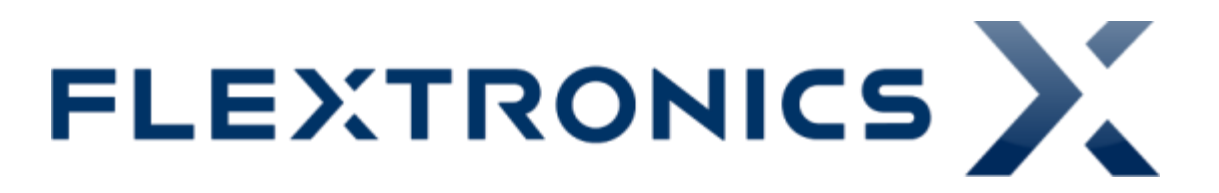

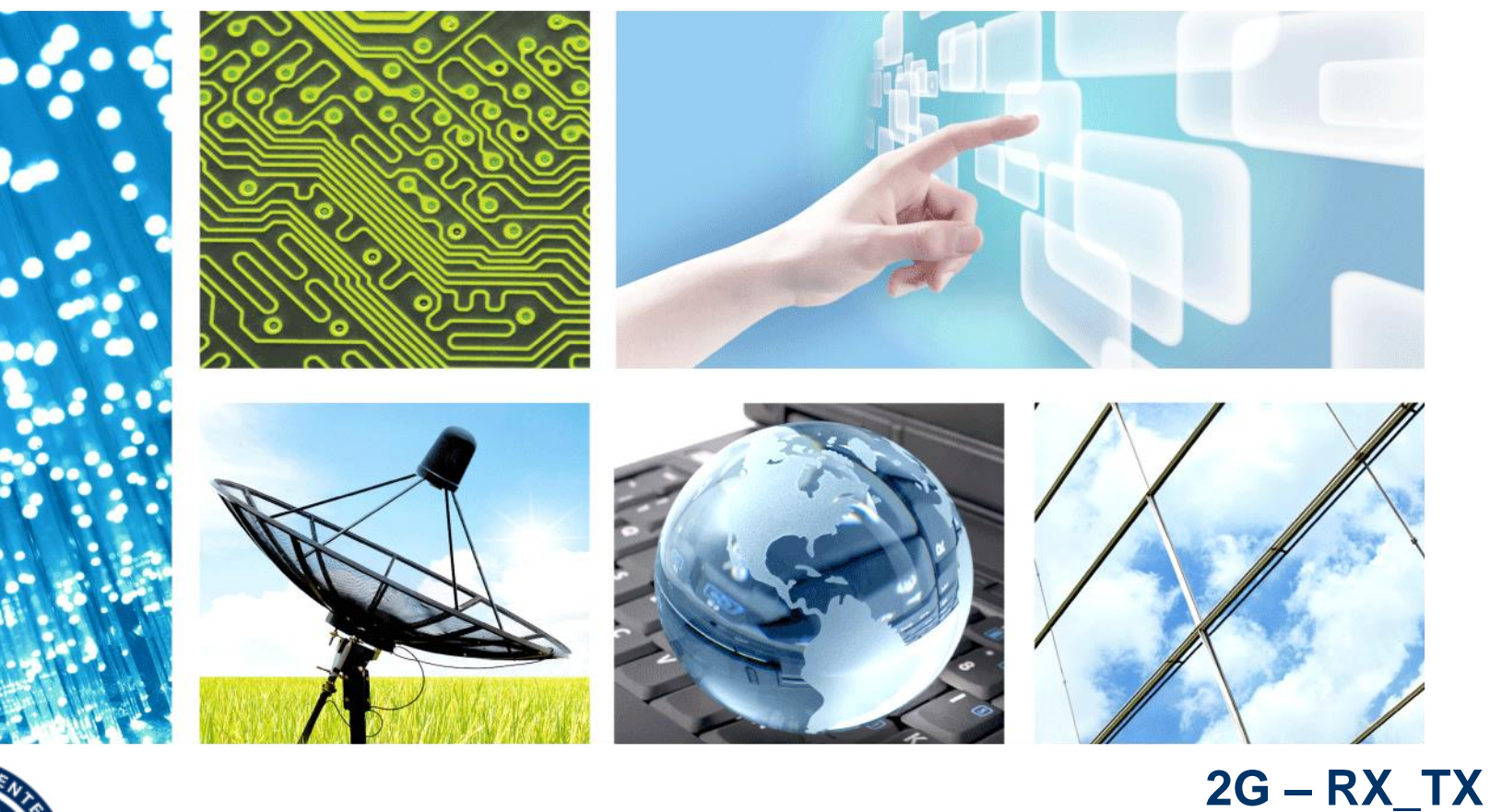

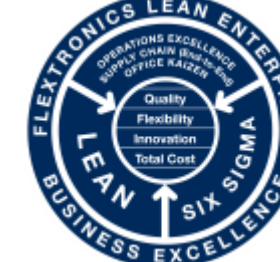

CONFIDENTIAL

Jul 02, 2014

**PRODUCT ENGINEERING – FABIO MULLER** 

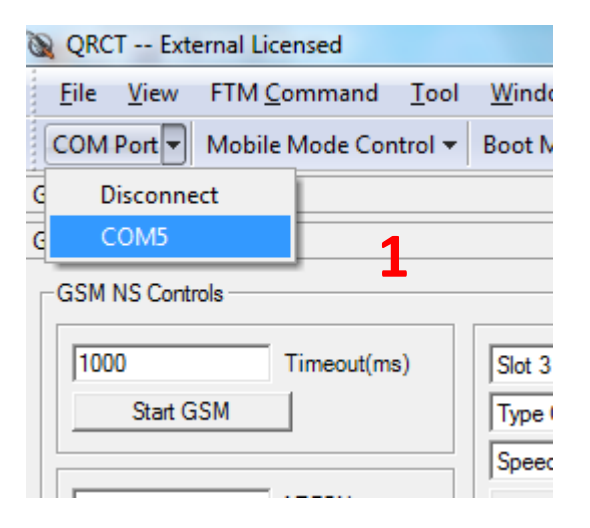

| 🙊 QRCT External Licensed  |                     |              |             |  |  |  |
|---------------------------|---------------------|--------------|-------------|--|--|--|
| <u>F</u> ile <u>V</u> iew | FTM <u>C</u> ommand | <u>T</u> ool | <u>W</u> in |  |  |  |
| COM Port 🔻                | Mobile Mode Con     | trol         | Boot        |  |  |  |
| GSM BER                   | OffLine             |              |             |  |  |  |
| GSM NS APIs               | Reset               |              |             |  |  |  |
| -GSM NS Contr             | FTM                 | 2            |             |  |  |  |
|                           | OnLine              |              |             |  |  |  |
| 1000                      | Timeout(ms          | 5            | Slot        |  |  |  |
| Start GSM                 |                     |              | Туре        |  |  |  |
|                           |                     |              | Care        |  |  |  |

| QRCT External Licensed    |                     |                           |  |  |  |
|---------------------------|---------------------|---------------------------|--|--|--|
| <u>F</u> ile <u>V</u> iew | FTM <u>C</u> ommand | <u>T</u> ool <u>W</u> ine |  |  |  |
| COM Port 🔻                | Mobile Mode Cont    | rol 🔻 Boot                |  |  |  |
| GSM BER                   | OffLine             |                           |  |  |  |
| GSM NS APIs               | Reset               |                           |  |  |  |
| -GSM NS Contr             | FTM                 | 3                         |  |  |  |
|                           | OnLine              |                           |  |  |  |
| 1000                      | Timeout(ms)         | Slot                      |  |  |  |
| Start G                   | Туре                |                           |  |  |  |
|                           |                     | Sper                      |  |  |  |

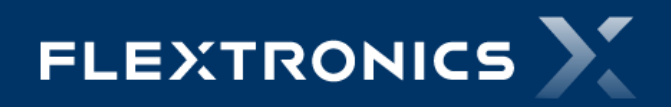

#### 2 – Em "FTM Command" selecionar a ferramenta abaixo:

#### 1 – FTM RF Verification

| QRCT Ext                  | ernal Licensed                                                             |                                      |
|---------------------------|----------------------------------------------------------------------------|--------------------------------------|
| <u>F</u> ile <u>V</u> iew | FTM <u>C</u> ommand <u>T</u> ool                                           | Window Custom APIs Help              |
| COM Port 🔻                | <u>R</u> F                                                                 | Mode - ESN HW Ver QMSL Lit           |
| FTM RF Verifica           | <u>N</u> on-Signaling                                                      |                                      |
| CDMA   GSI                | <u>I</u> ntelliCeiver<br>C <u>o</u> mmon                                   | •                                    |
| Setup -                   | Audio                                                                      | Tx                                   |
| Band I<br>9612            | <u>Р</u> МІС<br><u>В</u> Т<br><u>Е</u> М                                   | ► Set Tx Power (dBm*10)              |
| 1922.4<br>2112.4          | <u>N</u> FC<br><u>C</u> amera                                              | Rx                                   |
| S                         | Q <u>E</u> use<br>Q <u>E</u> PROM<br><u>W</u> LAN<br>FTM <u>S</u> equencer | Get Rx Level (dBm*10)<br>-250 Rx AGC |
|                           | HWTC<br>FTM RF Verification<br>FTM AP                                      | 1                                    |
|                           | AN <u>T</u><br>Set                                                         | •                                    |
|                           |                                                                            |                                      |

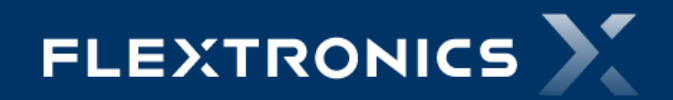

## 3 – Setup do 2G \_TX

- 1 Selecionar à Aba "GSM"
- 2 Selecionar "Banda e Canal"
- 3 Ligar os "Time Slots" desejados
- 4 Ajustar a potencia (potencia X 10)
- 5 MCS TX GSM = 1-4 / TX EDGE= 5-9
- 6 Set Matrix
- 7 Set Tx ON
- 8 Set Tx Off para desligar o TX

| 🔌 QRCT External Licensed                                                                                   |                           |                     |          |                 |              |                  |                |            |
|----------------------------------------------------------------------------------------------------|---------------------------|---------------------|----------|-----------------|--------------|------------------|----------------|------------|
| <u>F</u> ile <u>V</u> iew FTM <u>C</u> ommand <u>T</u> ool <u>W</u> indow Custom <u>A</u> PIs <u>H</u> elp |                           |                     |          |                 |              |                  |                |            |
| COM Port ▼ Mobile Mode Control ▼ Boot Mod                                                                  | e <del>▼</del> ESN HW Ver | QMSL Library Mode 🔻 | Command  | Code 🔻          | Status Polli | ing 👻 User Defin | ed Transport 🔻 | Target 🔻 🖕 |
| FTM RF Verification                                                                                        |                           |                     |          |                 |              |                  |                |            |
| CDMA GSM LTE   TD-SCDMA   WCDMA                                                                            |                           |                     |          |                 |              |                  |                |            |
|                                                                                                    | -                         |                     |          |                 |              |                  |                |            |
| Setup                                                                                                    | Tx Burst Command          |                     | Tx Frame | Matrix <b>3</b> |              | 4                | 5              |            |
| GSM 850                                                                                                    |                           | Slot Number         | Slot     | Δ               | ctive        | dBm*100          | MCS            |            |
| 192 Set Channel                                                                                            |                           |                     | 0        |                 | icave -      |                  | 1400           |            |
| 837 Tx Freq (MHz)                                                                                          |                           | I SC Index          | U        | ION             | -            | 3000             | MCS1           | _          |
| 882 Rx Freq (MHz)                                                                                          | Random Data 💌             | Data Source         | 1        | OFF             | -            | 0                | MCS1           | <b>-</b>   |
|                                                                                                    |                           | Number of Burst     | 2        | OFF             | -            | 0                | MCS1           | •          |
| 7 Set Tx On                                                                                                | 🔲 Infinite Burst          |                     | 3        | OFF             | -            | 0                | MCS1           | •          |
| 8 Set Tx Off                                                                                               | Set Tx Cont               |                     | 4        | OFF             | -            | 0                | MCS1           | •          |
| Frequency Adjust                                                                                           | Set Tx Burst              |                     | 5        | OFF             | -            | 0                | MCS1           | •          |
| User Adjust                                                                                                |                           |                     | 6        | OFF             | -            | 0                | MCS1           | <b>-</b>   |
| Center Freq                                                                                                |                           |                     | 7        | OFF             | -            | 0                | MCS1           | •          |
| Enable XO                                                                                                  |                           |                     |          |                 | 6            | Set Matrix       |                | _          |
| Total Adjust                                                                                               |                           |                     |          |                 |              |                  |                |            |

## 4 – Setup do 2G\_RX

QRCT -- External Licensed File View FTM Command Tool Window Custom APIs Help COM Port 
Mobile Mode Control 
Boot Mode 
ESN HW Ver QMSL Library Mode 
Command Code 
Status Polling 
User D 1 – Selecionar à Aba "GSM" FTM RF Verification CDMA GSM LTE | TD-SCDMA | WCDMA 2 – Selecionar "Banda e Canal" Setup Tx 3 – Ligar o Modo de Recepção Tx Burst Command Tx Frame Matrix RF Mode GSM 1800 -Slot Number Slot Active dBm\*100 699 Set Channel 4 - Configure LNA State TSC Index 0 OFF -0 1747.6 Tx Freq (MHz) Data Source OFF -Random Data -0 5 – Get RSSI – dividir a respota por 16 1842.6 Rx Freq (MHz) 2 • Number of Burst OFF 0 Set Tx On Infinite Burst 3 OFF • 0 Set Tx Off • Set Tx Cont 4 OFF 0 5 -Frequency Adjust Set Tx Burst OFF 0 User Adjust 6 OFF • 0 Center Frea OFF -0 Enable XO Set Matrix Total Adjust Rx Set Rx Burst Slot Number 0 Exp. DL Power (dB16) Burst Rx On Cont Rx On No. of Rx Bursts Burst Rx Off Cont Rx Off 4 Configure LNA State -427 DL Power (dB16) 38915277 RSSI 5 Get RSSI

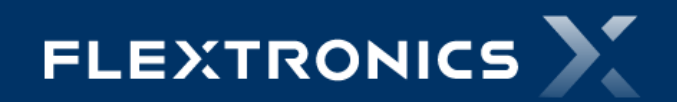

# Thank you

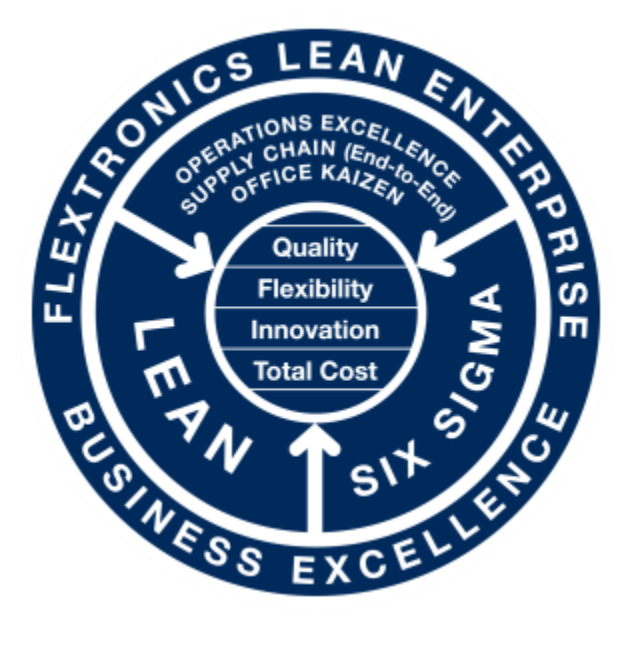

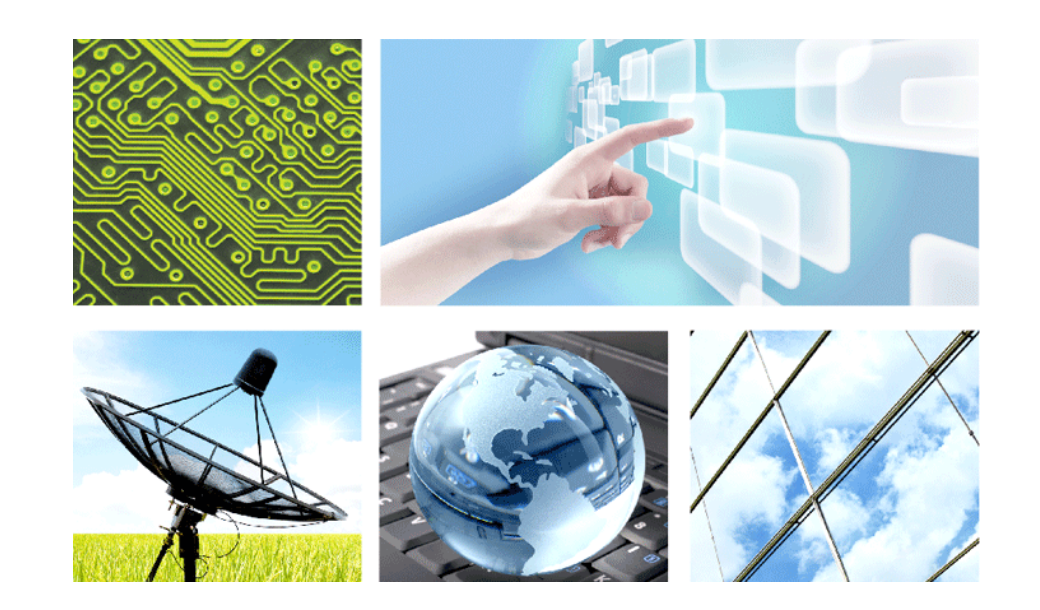

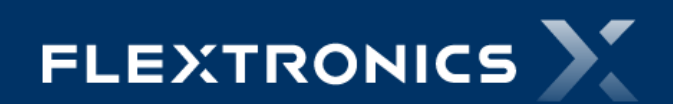

Fabio Muller – Product Engineering 2G – RX\_TX